## OS X

- **1.** Choose Apple > System Preferences, and then click Network.
- **2.** Click Add (+) at the bottom of the network connection services list, and choose PPPoE from the Interface pop-up menu.
- **3.** Choose an Interface for the PPPoE service -- Ethernet if you are connecting to a wired network, or AirPort if you are connecting to a wireless network -- from the Ethernet pop-up menu , Service Name here can be anything here (in next step DO NOT fill in any PPPoE Service Name).
- **4.** Enter your GLBB Login Name and Password (the login name includes @nextf.glbb.ne.jp)

Select "Show PPPoE status in the menu bar" to use the PPPoE status icon to connect or disconnect from the Internet using your PPPoE service, or to open Network preferences.

| Show All                                                                                        |                                                         | Network                                      |                                                      | 1                             |
|-------------------------------------------------------------------------------------------------|---------------------------------------------------------|----------------------------------------------|------------------------------------------------------|-------------------------------|
|                                                                                                 |                                                         |                                              |                                                      |                               |
|                                                                                                 | select the interface                                    | e and enter a na                             | ame for the new service.                             |                               |
| Thursday                                                                                        | Ethernet                                                | Ethernet                                     |                                                      |                               |
| Paralleldapt                                                                                    | Ethernet.                                               | Lonerney                                     |                                                      | as me iP                      |
| Conneard.                                                                                       | Service Name.                                           | PPPOE 3                                      |                                                      |                               |
| Paralleldapt                                                                                    |                                                         |                                              | (Cancel) Create                                      | :                             |
| M-WIMdaptor                                                                                     | 4-3                                                     | IP Address:                                  | 172.31.123.112                                       | -                             |
| FireWire                                                                                        |                                                         | Subnet Mask:                                 | 255.255.255.0                                        |                               |
| Not Connected                                                                                   |                                                         | Router:                                      | 172.31.123.1                                         |                               |
| AirPort                                                                                         | 9                                                       | ONS Server:                                  | 172.31.123.1. 8.8.8.8                                |                               |
| I-O DA. dapter                                                                                  | <-> SI                                                  | arch Domains:                                | glbb.ne.jp                                           |                               |
|                                                                                                 | 1.00                                                    |                                              |                                                      |                               |
| VPN (PPTP)<br>Nat ( sweather                                                                    | 8                                                       |                                              |                                                      |                               |
| VPN (PPTP)<br>Nat ( observe                                                                     | 8                                                       |                                              | Q                                                    | Advanced                      |
| VPN (PPTP)<br>Not ( operative<br>+ - O -                                                        | prevent further cha                                     | inges.                                       | Assist me                                            | Advanced                      |
| VPN (PPTP)<br>Not ( consistent<br>+ - O -<br>Click the lock to                                  | prevent further cha                                     | inges.                                       | (Assist me) ( Rev                                    | Advanced                      |
| VPN (PPTP)<br>Not Concentrate                                                                   | prevent further cha                                     | inges.                                       | Assist me) ( Rev                                     | Advanced                      |
| VPN (PPTP)<br>Not ( nonestrate<br>+ - 0 -<br>Click the lock to                                  | prevent further cha                                     | nges.<br>Configurec                          | Assist me) ( Rev                                     | Advanced                      |
| VPN (PPTP)<br>Ant ( observe<br>+ - 0 -                                                          | Status: Not (                                           | nges.<br>Configurec                          | Assist me) Rev                                       | Advanced                      |
| VPN (PPTP)<br>And ( socialize<br>                                                               | Status: Not (                                           | nges.<br>Configurec                          | Assist me Rea                                        | Advanced                      |
| VPN (PPTP)<br>Mart ( sociation<br>Click the lock to<br>S<br>PPOE Service                        | Status: Not (                                           | nges.<br>Configurec                          | Assist me Rea                                        | Advanced                      |
| VPN (PPTP)<br>Mart ( sociation<br>Click the lock to<br>S<br>PPOE Service (                      | Status: Not (                                           | nges.<br>Configurec                          | Assist me Rea                                        | Advanced                      |
| VPN (PPTP)<br>Vert ( sociation<br>Click the lock to<br>S<br>PPOE Service (<br>Account )         | Status: Not (<br>Name: GLBF                             | nges.<br>Configured<br>Busernan              | Assist me) Rev                                       | hdvanced<br>/ert rep<br>ne.jp |
| PPN (PPTP)<br>Ant ( sociation<br>Click the lock to<br>S<br>PPOE Service I<br>Account I<br>Pass  | Status: Not (<br>Name: GLBF<br>sword:                   | nges.<br>Configurec<br>Busernan              | Assist me) Rev                                       | hdvanced<br>/mt .at           |
| PPN (PPTP)<br>Mart ( sociation<br>Click the lock to<br>S<br>PPOE Service I<br>Account I<br>Pass | Status: Not (<br>Name:<br>Name:<br>GLBE<br>sword:<br>Re | nges.<br>Configured<br>Busernan<br>member th | Assist me) Real<br>Assist me) Real<br>ne@nextf.glbb. | Advanced                      |

## Setting up an Apple Time Capsule or other Apple router for PPPoE Connection

**1.** Connect your computer to the Apple router either by the wireless network if it is already setup or by LAN cable to a Ethernet port (not the WAN port)

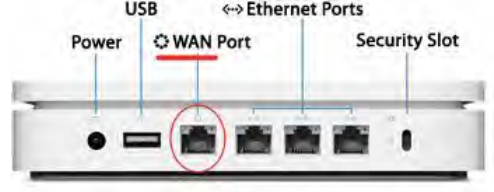

**2.** Open Airport Utility in yur Applications/Utilites folder on OSX or Windows look in Programs/Airport/Airport Utility

**3.** Connect to your Apple router with the password you setup previously or the default password "public" in most cases, if unable to access th router you can consult the model at apple.com/support or reset the router hold in reset button for 20 seconds, the reset button is very small white button located on Extreme (n) or Time Capsule - to the right of the last LAN port.

**4.** Choose the Internet tab at the top **5**. Select Connect Using: PPPoE **6**. Enter your GLBB Login Name and Password (the login name includes @nextf.glbb.ne.jp)

| Connect Using:                    | PPPoE                                      | •             |
|-----------------------------------|--------------------------------------------|---------------|
| Account Name:                     | GLBBusername@nextf.gl                      | bb.ne.jp      |
| Password:                         | Password: •••••                            |               |
| Verify Password:                  |                                            |               |
| Service Name:                     | (Optional)                                 |               |
| Connection:                       | Always On                                  | -             |
| Disconnect if Idle:               | Never                                      | •             |
| Connection Sharing:               | Share a public IP address                  | :             |
| Port wireless device shares a sin | gle IP address with wireless clients using | DHCP and NAT. |

**7.** Click Update on the bottom right.

**8.** Connect a LAN cable from the WAN port of the Apple router to the GLBB adapter Your Apple router should now connect to the Internet automatically.

You may have to setup your wireless network if you have not done so already.